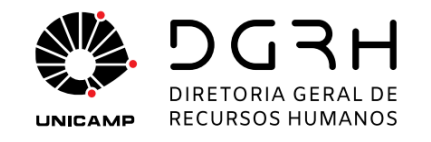

# Afastamento - Autorização pela web

### Manual do usuário

Setembro de 2022

### Histórico

| Versão | Data     | Edição          | Observações     |
|--------|----------|-----------------|-----------------|
| 1      | Set/2022 | Rogério Zamboim | Versão inicial. |

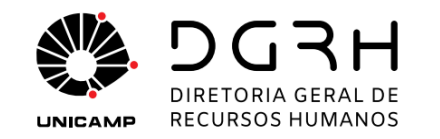

### Objetivo

Este documento descreve como é realizada, pela web, a autorização de afastamentos de Docentes, Professores das Carreiras Especiais, Pesquisadores e Servidores Técnico-Administrativos no Exterior.

A autorização pela web é mais uma forma que o Dirigente, ou o seu substituto, ou o Chefe de Gabinete ou seu substituto, neste documento identificados como Aprovador, têm para realizar uma atividade que antes era possível apenas acessando o sistema Senior. Além de continuar podendo autorizar um afastamento pelo sistema Senior, agora a autorização também pode ser realizada pela web, sem que o Aprovador necessite ter uma conta de acesso ao sistema Senior.

## Público alvo

As instruções descritas neste manual são destinadas a Dirigentes, seus substitutos, Chefe de Gabinete e seu substituto, neste documento identificados como Aprovador.

### Escopo

A autorização pela web aplica-se somente a afastamentos cuja autorização seja realizada por um Aprovador, ou seja:

- o Dirigente ou seu substituto
- o Chefe de Gabinete ou seu substituto

Afastamentos nos quais a autorização é feita pela CCRH continua seguindo as instruções descritas no documento "<u>Manual de Procedimentos para Fins de Concessão de Afastamento, aos Docentes, Professores das Carreiras Especiais, Pesquisadores e Servidores Técnico-Administrativos no País e no Exterior"</u>.

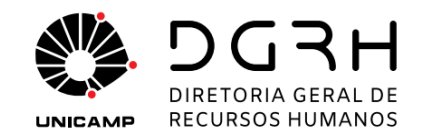

### Processo de autorização pela web

Os passos a seguir descrevem os procedimentos para a autorização de um afastamento pela web.

#### Notificação de análise para autorização

Quando for solicitado o afastamento de um servidor, o sistema Senior enviará ao Aprovador um e-mail solicitando que seja feita uma análise nas informações do afastamento. O resultado dessa análise pode ser a aprovação do afastamento ou uma solicitação de ajustes nas informações. Uma cópia desse e-mail também é enviada para o substituto.

O e-mail é enviado com o assunto "**Solicitação de afastamento para análise - <matrícula do servidor> - <nome do servidor>**" e no corpo do e-mail vai o seguinte conteúdo:

Solicitação de afastamento em nome de <nome do servidor> (local: <local onde o servidor está lotado> / matrícula: <matrícula do servidor>) - de <data inicial> a <data final> - <destino do afastamento> para análise.

Clique no link abaixo para efetuar a análise OU acesse a tela Colaboradores > Históricos > Autorização de Afastamentos > Aprovação no menu do módulo Controle de Ponto e Refeitório do sistema Senior.

Esta mensagem requer uma ação. Clique aqui para completar a solicitação.

O primeiro parágrafo traz as informações que identificam o afastamento e o segundo aponta o caminho no sistema Senior para proceder com a análise. Já no terceiro parágrafo há um *link* que encaminha o Aprovador para a nova forma de autorização.

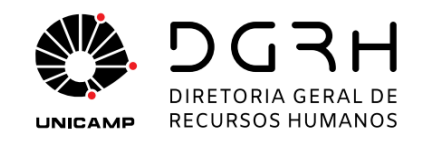

#### Login no sistema web

O link contido no corpo do e-mail de notificação de análise para autorização encaminha para um sistema web da DGRH, semelhante ao **Vida Funcional Online**, portanto o login no sistema segue as mesmas regras, ou seja, na tela de login abaixo, o usuário pode optar por se logar com um dos três tipos de senha: **Vida Funcional ou Passaporte RH**, **Senha UNICAmp (Sise)** ou **Senior Institucional**.

| S DGRH - Acesso a sistemas × +                                        |                                                                      | ~      | - 🗆 × |  |  |
|-----------------------------------------------------------------------|----------------------------------------------------------------------|--------|-------|--|--|
| $\leftarrow$ $\rightarrow$ <b>C</b> $\triangleq$ serv-35.dgrh.unicamp | .br/passaporte/Login.jsp?sso.ticket=1820a3703d3df1fd1729ceff60275dc4 | • 6 \$ |       |  |  |
|                                                                       |                                                                      |        |       |  |  |
|                                                                       |                                                                      |        |       |  |  |
|                                                                       | DGRH                                                                 |        |       |  |  |
|                                                                       | UNICAMP RECURSOS HUMANOS                                             |        |       |  |  |
|                                                                       | Acessando:                                                           |        |       |  |  |
|                                                                       | Mensagens e Fluxo de trabalho                                        |        |       |  |  |
| Matrícula ou Usuário:                                                 |                                                                      |        |       |  |  |
|                                                                       |                                                                      |        |       |  |  |
|                                                                       |                                                                      |        |       |  |  |
|                                                                       | Senha:                                                               |        |       |  |  |
|                                                                       |                                                                      |        |       |  |  |
|                                                                       | Tipo de senha:                                                       |        |       |  |  |
|                                                                       | Vida Funcional ou Passaporte RH                                      |        |       |  |  |
|                                                                       |                                                                      |        |       |  |  |
|                                                                       | Entrar                                                               |        |       |  |  |
|                                                                       |                                                                      |        |       |  |  |
|                                                                       | <u>Termos e instruções de uso</u><br>Criar ou lembrar senha          |        |       |  |  |
|                                                                       |                                                                      |        |       |  |  |
|                                                                       | 08/08/2022 14:49 HOMOLOGACAO                                         |        |       |  |  |
|                                                                       |                                                                      |        |       |  |  |
|                                                                       |                                                                      |        |       |  |  |

Caso o Aprovador já esteja logado em uma sessão do **Vida Funcional Online**, o sistema já apresenta a tela de autorização pela web.

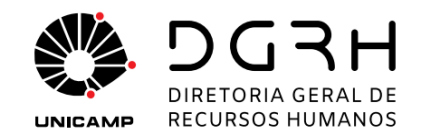

#### Tela de autorização pela web

Ao selecionar o *link* para proceder com a autorização pela web, o Aprovador terá acesso à tela abaixo:

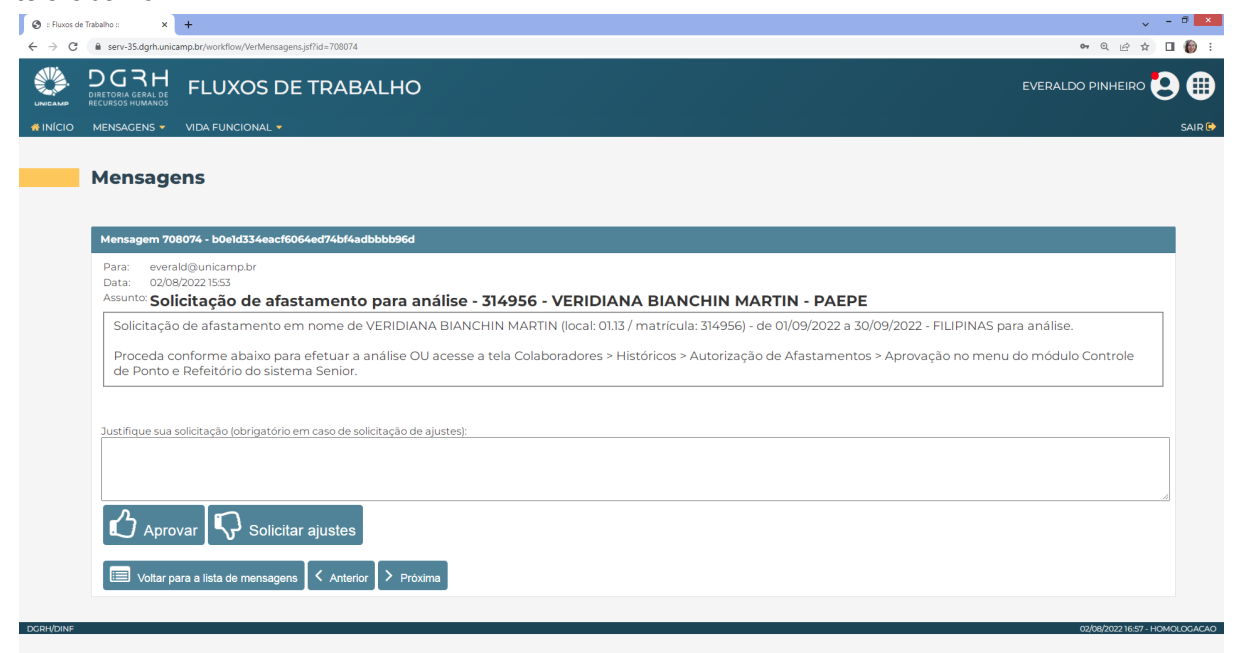

O Aprovador então tem as opções de **Aprovar** o afastamento ou **Solicitar Ajustes** nas informações. O campo "**Justifique sua solicitação**" é obrigatório caso seja selecionada a opção de solicitar ajustes.

### Analisando um afastamento

Se na análise de um afastamento, o Aprovador selecionar a opção de aprovar, a decisão é registrada no sistema e a tela abaixo é apresentada:

| 🔇 :: Fluxos de Trabalho :: x +                                                                                                    | ✓ - □ ×                        |
|----------------------------------------------------------------------------------------------------|--------------------------------|
| ← → C 🔒 serv-35.dgrh.unicamp.br/workflow/VerMensagens.jsf                                                                              | ව ය ය ා 👘 :                    |
| DGRH<br>DRETERBALGARD FLUXOS DE TRABALHO                                                                                               | everaldo pinheiro 😫 🌐          |
| #INÍCIO MENSAGENS * VIDA FUNCIONAL *                                                                                                   | SAIR 🕪                         |
| Mensagens                                                                                                    |                                |
| Mensagem 708074 - b0e1d334eacf6064ed74bf4adbbbb96d                                                                                     |                                |
| Para: everald@unicamp.br<br>Data: 02/08/2022 15:53<br>Assunto: Solicitação de afastamento para análise - 314956 - VEDIDIANA RIANCHI    | N MARTIN - PAEPE               |
| Solicitação de afastamento em nome de VERIDIANA BIANCHIN MAR                                                                           |                                |
| Proceda conforme abaixo para efetuar a análise OU acesse a tela Col exposta registrada tor<br>de Ponto e Refeitório do sistema Senior. |                                |
| Esta solicitação já foi respondida<br>Responsável: 287323 - EVERALDO PINHEIRO<br>IP: 143.106.149.32<br>Data: 02/08/2022 16:48          |                                |
| Voltar para a lista de mensagens 🖌 Anterior Dròxima                                                                                    |                                |
| DCRH/DINF                                                                                                    | 02/08/2022 16:59 - HOMOLOCACAO |
|                                                                                                    |                                |

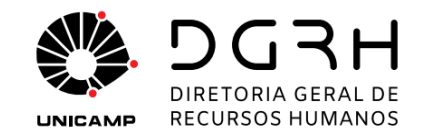

O sistema Senior envia um e-mail para a DGRH/DGP informando que o afastamento está disponível para análise, com o assunto "Solicitação de afastamento aprovada - <matrícula do servidor> - <nome do servidor>" e no corpo do e-mail vai o seguinte conteúdo:

Solicitação de afastamento em nome de <nome do servidor> (local: <local onde o servidor está lotado> / matrícula: <matrícula do servidor>) - de <data inicial> a <data final> - <destino do afastamento> está aprovada.

Acesse a tela Colaboradores > Históricos > Autorização de Afastamentos > Autorização no menu do módulo Controle de Ponto e Refeitório do sistema Senior para dar continuidade no processo.

A continuidade do processo segue as instruções descritas no manual citado no escopo deste documento.

Caso o Aprovador opte por solicitar ajustes, ele deve preencher o campo "Justifique sua solicitação" antes de selecionar a opção, pois esse campo é obrigatório para essa decisão. O sistema envia um e-mail para o RH do local que solicitou o afastamento, informando sobre a necessidade de ajustes, com o assunto "Solicitação de afastamento - ajustes - <matrícula do servidor> - <nome do servidor>" e no corpo do e-mail vai o seguinte conteúdo:

Solicitação de afastamento em nome de <nome do servidor> (local: <local onde o servidor está lotado> / matrícula: <matrícula do servidor>) - de <data inicial> a <data final> - <destino do afastamento> necessita dos seguintes ajustes:

#### <texto digitado no campo Justifique sua solicitação>

Acesse a tela Colaboradores > Históricos > Autorização de Afastamentos > Autorização no menu do módulo Controle de Ponto e Refeitório do sistema Senior.

Universidade Estadual de Campinas - Diretoria Geral de Recursos Humanos Rua da Reitoria nº 191 - Cidade Universitária - Campinas/SP - CEP 13083-872 Fone (19) 3521-5181 - dgrhproc@unicamp.br - www.dgrh.unicamp.br

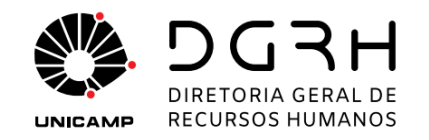

#### Afastamento já aprovado

Quando um aprovador clicar no link contido no e-mail de notificação de análise em que o afastamento foi previamente autorizado por outro aprovador, a tela abaixo será apresentada:

| M Solicitaçã                    | z afartami: X 📀 : Fluxos de Tabalho : X 🕲 DGRH - Acesso a siste: X   🕲 DGRH - Acesso a siste: X   🕲 : Fluxos de Tabalho : X   🐴 Meu Drive - Google D: X   🖶 Dicas para Relatórios - X   🖶 Dicas Gerais AP, CP, Ti: X   HH : Sistema de Ordens di: X   + | ~ - 🗆 🗡        |
|---------------------------------|----------------------------------------------------------------------------------------------------|----------------|
| $\leftrightarrow \rightarrow c$ | 🔒 serv-35.dgritumicamp.br/workflow/VetMensagens.jsf7id-708073 🗣 🔍 🖄                                                                                                    | 🖈 🛛 🌘 E        |
|                                 | DGRH FLUXOS DE TRABALHO MARIA APARECIDA QUINA DE SOUZ                                                                                                    | • 🔁 🌐          |
| 🐗 ΙΝΊΟΙΟ                        | MENSAGENS * VIDA FUNCIONAL *                                                                                                    | SAIR 🕒         |
|                                 | Mensagens                                                                                                    |                |
|                                 | Mensagem 708073 - boeld334eacf6064ed74bf4adbbbbb6d                                                                                                    |                |
|                                 | Para: quina@unicamp.br<br>Data: 02/08/2022 1553<br>Assunto: <b>Solicitação de afastamento para análise - 314956 - VERIDIANA BIANCHIN MARTIN - PAEPE</b>                                                                                                 |                |
|                                 | Solicitação de afastamento em nome de VERIDIANA BIANCHIN MARTIN (local: 01.13 / matrícula: 314956) - de 01/09/2022 a 30/09/2022 - FILIPINAS para análise.                                                                                               |                |
|                                 | Proceda conforme abaixo para efetuar a análise OU acesse a tela Colaboradores > Históricos > Autorização de Afastamentos > Aprovação no menu do módulo Controle de Ponto e Refeitório do sistema Senior.                                                |                |
| DCRH/DINF                       | Esta mensagem foi cancelada e não requer mais ações.                                                                                                    | 3- HOMOLOGACAO |

Note que não há mais as opções de **Aprovar** o afastamento ou **Solicitar Ajustes**, apenas o texto informativo "Esta mensagem foi cancelada e não requer mais ações.".